## Canon

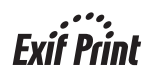

# РІХМА iP2500/iP1800 Краткое руководство по началу работы

#### Содержание

| Работа с предоставляемой документацией | 2 |
|----------------------------------------|---|
| Просмотр электронных руководств        | 3 |
| Подготовка принтера                    | 4 |
| Установка драйвера принтера            | 5 |
| Введение                               | 6 |
| Печать с компьютера                    | 7 |

## Только для Европейского союза (и Европейской экономической зоны)

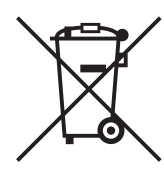

Данный символ обозначает, что в соответствии с Директивой WEEE (Waste Electrical and Electronic Equipment, или Утилизация электрического и электронного оборудования) (2002/96/ЕС) и законодательством Вашего государства настоящий продукт не разрешается утилизировать вместе с бытовыми отходами. Данный продукт следует передать в предназначенный для этого пункт сбора, работающий, например, по принципу обмена, т.е. когда при сдаче использованного продукта Вы приобретаете новый аналогичный продукт, или в авторизованный пункт сбора для переработки электрического и электронного оборудования (ЕЕЕ). Ненадлежащая утилизация отходов данного типа может негативно повлиять на экологическую обстановку и здоровье людей вследствие действия потенциально опасных веществ, обычно входящих в состав ЕЕЕ. Таким образом, правильная утилизация данного продукта станет Вашим вкладом в дело эффективного использования природных ресурсов. Более подробную информацию о месте сбора оборудования для его последующей переработки можно получить в местном городском управлении, в отделе по управлению утилизацией, в организации, работающей по авторизованной схеме WEEE, или в местной службе утилизации отходов.

Дополнительную информацию относительно возврата и переработки WEEE-продуктов можно получить на web-сайте: <u>www.canon-europe.com/environment</u>.

(Европейская экономическая зона: Норвегия, Исландия и Лихтенштейн)

## Только для пользователей в Европе, на Ближнем Востоке, в Африке и России

Дополнительные сведения о связи со службой поддержки пользователей Canon см. на обратной стороне буклета Европейской гарантийной системы (EWS) или на веб-узле www.canon-europe.com.

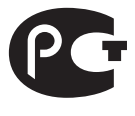

АЯ46

Canon Europa N.V., Bovenkerkerweg 59-61, 1185 XB Amstelveen, Нидерланды

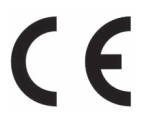

Номер модели: К10299 (iP2500/iP1800)

#### **Exif Print**

Данный принтер поддерживает стандарт Exif Print. Exif Print — это стандарт для усовершенствования связи между цифровыми камерами и принтерами.

#### Международная программа ENERGY STAR®

Как участник программы ENERGY STAR<sup>®</sup>, корпорация Canon Inc. установила, что данное изделие удовлетворяет основным рекомендациям ENERGY STAR<sup>®</sup> по экономии электроэнергии.

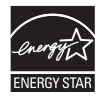

Международная программа ENERGY STAR<sup>®</sup> для офисного оборудования представляет собой глобальную программу, призванную содействовать экономии электроэнергии при использовании компьютеров и другой оргтехники. Программа стимулирует производство и распространение продукции с малым потреблением электроэнергии. Участие предприятий и организаций в этой открытой программе является добровольным. Она охватывает такое офисное оборудование, как компьютеры, мониторы, принтеры, сканеры, факсимильные, копировальные и многофункциональные устройства. Стандарты и эмблемы продуктов являются едиными для всех стран, участвующих в этой программе.

#### Расходные материалы

Расходные материалы (чернильницы/картриджи FINE (FINE Cartridges)) доступны в течение 5 лет после прекращения производства.

### Меры безопасности

#### Предупреждение!

- Никогда не пытайтесь подключать шнур питания к сетевой розетке или отключать от нее влажными руками.
- Не допускайте повреждения, модификации, чрезмерного растяжения или скручивания шнура питания. Не кладите на шнур питания тяжелые предметы.
- Никогда не подключайте принтер к сети, напряжение в которой отличается от стандартов той страны, где он был приобретен. Использование источника питания с неправильным напряжением и частотой может привести к возгоранию или поражению электрическим током.
- Вилку следует вставлять в розетку до упора.

#### 🛕 Внимание!

- В целях безопасности храните картриджи FINE (FINE Cartridges) в месте, недоступном для маленьких детей.
- Не роняйте и не трясите картриджи FINE (FINE Cartridges), так как чернила могут пролиться и испачкать одежду и руки.

Необходимо также изучить рекомендации по мерам безопасности, приведенные в электронном *Руководстве пользователя*. Во избежание травм или повреждения принтера всегда выполняйте инструкции, содержащиеся в предупреждениях.

## Работа с предоставляемой документацией

|     | _        |
|-----|----------|
| II` | <u> </u> |
|     |          |
|     |          |
|     |          |
|     |          |
|     |          |
|     |          |

*Краткая инструкция по установке* (печатный документ) Сначала прочитайте этот документ.

В этом документе содержатся инструкции по установке и подготовке к работе данного принтера.

*Краткое руководство по началу работы* (данное руководство) Перед началом использования принтера прочитайте данное руководство.

После выполнения инструкций, приведенных в Краткой инструкции по установке, рекомендуется прочитать настоящее руководство с целью ознакомления с управлением основными функциями принтера.

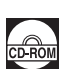

#### Электронные руководства

#### Руководство пользователя

#### Перед началом использования принтера прочитайте данное руководство.

Если в *Кратком руководстве по началу работы* представлена недостаточная информация, обратитесь к *Руководству пользователя*, которое можно установить с *[Setup CD-ROM/Установочного компакт-диска]*. В настоящем руководстве представлены подробные сведения о печати с использованием компьютера.

Также доступны руководства по следующим расширенным возможностям.

#### [Printer Driver Guide/Руководство по драйверу принтера]

В этом руководстве содержатся подробные инструкции по настройке драйвера принтера.

#### Руководство по приложению для работы с фотографиями

В этом руководстве содержатся инструкции по использованию различных приложений, которые находятся на [Setup CD-ROM/Установочном компакт-диске].

## Просмотр электронных руководств

Помимо данного *Краткого руководства по началу работы* в комплект поставки принтера входят электронные руководства. Подробные сведения об установке электронных руководств см. в инструкциях по установке и подключению принтера.

Чтобы просмотреть электронные руководства, выполните следующие действия.

#### Windows

Чтобы просмотреть электронное руководство, дважды щелкните ярлык [iPXXXX On-screen Manual/ Электронное руководство iPXXXX] на рабочем столе или выберите [Start/Пуск] > [All Programs/ Все программы] (или [Programs/Программы]), > [Canon iPXXXX Manual/Руководство для принтера Canon iPXXXX] > [iPXXXX On-screen Manual/Электронное руководство iPXXXX].

\* "ХХХХ" является номером модели — 2500 или 1800.

#### Системные требования

Обозреватель: средство просмотра справки Windows в формате HTML

#### 🖽 Примечание

- Должен быть установлен Microsoft<sup>®</sup> Internet Explorer версии 5.0 или более поздней.
- Возможно, электронное руководство будет отображаться неправильно в некоторых
- операционных системах и версиях Internet Explorer. Рекомендуется регулярно обновлять систему с помощью Windows Update.

#### Macintosh

Чтобы просмотреть электронное руководство, дважды щелкните значок [iPXXXX On-screen Manual/Электронное руководство iPXXXX] на рабочем столе.

\* "XXXX" является номером серии — 2500 или 1800.

#### 🖽 Примечание

Если Руководство пользователя было установлено из папки [Manual/Pуководство], расположенной на [Setup CD-ROM/Установочном компакт-диске], откройте папку, в которую было скопировано Руководство пользователя, и дважды щелкните файл [top.htm].

#### Системные требования

Обозреватель: средство просмотра справки

#### 🕮 Примечание

- Возможно, электронное руководство будет отображаться неправильно в некоторых операционных системах. Рекомендуется регулярно обновлять систему.
- Для просмотра HTML-файлов электронных руководств рекомендуется использовать веб-обозреватель Safari. Если этот обозреватель не установлен на компьютере, его можно загрузить с веб-узла корпорации Apple Computer, Inc.

## Подготовка принтера

Перед установкой и подготовкой принтера к работе обязательно ознакомьтесь с краткими инструкциями по установке и подключению устройства.

Схемы и изображения экранов компьютера, представленные в инструкции по установке, относятся к модели iP2500. Если нет другого описания, с моделью iP1800 производятся те же действия.

#### Распаковка принтера

Проверьте комплект поставки по рисунку, напечатанному на крышке упаковочной коробки.

#### 🔪 Важно

- Не подсоединяйте USB-кабель до завершения установки программного обеспечения на компьютере под управлением Windows.
- USB-кабель необходим для подсоединения принтера к компьютеру.
- Включите принтер.

#### А Внимание!

Перед включением принтера обязательно удалите ленту и защитный материал.

#### 🖽 Примечание

Положение ленты или защитного материала может изменяться.

2 Подготовьте картриджи FINE (FINE Cartridges).

#### А Внимание!

Не дотрагивайтесь до внутренних компонентов принтера, за исключением держателя картриджа FINE (FINE Cartridge).

#### 🖽 Примечание

- Не прикасайтесь к электрическим контактам или соплам печатающей головки картриджа FINE (FINE Cartridge). В том случае, если к ним прикоснуться, принтер не будет печатать должным образом.
- Не пытайтесь заново наклеить защитную ленту после ее удаления.
- Обращайтесь со снятой защитной лентой осторожно, чтобы не испачкать руки или рабочее место.

### **3** Установите картриджи FINE (FINE Cartridges).

В принтер нужно установить и черный, и цветной картриджи FINE (FINE Cartridges).

В противном случае принтер не будет печатать. Если при печати какие-либо чернила заканчиваются, в качестве параметра драйвера принтера можно выбрать или цветные или черные чернила. Однако вне зависимости от параметра драйвера принтера должны быть установлены и черный, и цветной картриджи FINE (FINE Cartridges).

#### 🔪 Важно

- Убедитесь, что все картриджи FINE (FINE Cartridges) установлены правильно. Принтер нельзя использовать, если установлены не все картриджи FINE (FINE Cartridges).
- После установки картриджей FINE (FINE Cartridges) индикатор [POWER] (ПИТАНИЕ) замигает зеленым цветом. Подождите примерно 2 минуты, пока индикатор [POWER] (ПИТАНИЕ) не загорится ровным зеленым цветом, а принтер не прекратит издавать шумы.

#### 🖽 Примечание

- Не роняйте и не трясите картриджи FINE (FINE Cartridges), так как чернила могут пролиться и испачкать одежду и руки.
- Если картриджи FINE (FINE Cartridges) установлены неправильно, индикатор [ALARM] (ТРЕВОГА) на принтере будет по-прежнему мигать оранжевым цветом. Откройте переднюю крышку и удостоверьтесь в том, что все картриджи FINE (FINE Cartridges) установлены правильно.

4

## Установка драйвера принтера

### ■ Общие сведения для пользователей Windows<sup>®</sup> и Macintosh<sup>®</sup>

#### Примечания о процессе установки

- При появлении диалогового окна [Select Language/Выбор языка] выберите язык и нажмите кнопку [Next/Далее].
- При появлении диалогового окна [Select Your Place of Residence/Выберите регион вашего проживания] выберите регион проживания и нажмите кнопку [Next/Далее].
- Существует два способа установки драйвера принтера и другого программного обеспечения. [Easy Install/Простая установка]: программное обеспечение с [Setup CD-ROM/ Установочного компакт-диска] устанавливается автоматически. [Custom Install/Выборочная установка]: можно выбрать компоненты, которые требуется установить.
- При появлении экрана [User Registration/Регистрация пользователя] нажмите кнопку [Register/Зарегистрировать]. Если компьютер подключен к Интернету, появятся электронные инструкции для регистрации продукта.

#### Примечания о выравнивании печатающей головки

Если после установки драйвера принтера прямые линий не выровнены или качество печати является неудовлетворительным, требуется выровнять печатающую головку. См. раздел "Выравнивание печатающей головки" в электронном *Руководстве пользователя*.

#### Сведения для пользователей Windows

#### 🖽 Примечание

- При установке драйвера принтера на компьютер под управлением Windows XP или Windows 2000 необходимо войти в систему, используя учетную запись, входящую в группу [Administrators/Администраторы].
- Перед установкой драйвера отключите все антивирусные программы и автоматически запускающиеся приложения.
- Если следующий диалоговое окно появляется автоматически, следует отсоединить USB-кабель от компьютера. Затем нажмите кнопку [Cancel/ Ormena], чтобы закрыть диалоговое окноо, и выключите принтер. После этого вновь запустите программу установки. Подробные сведения о процессе установки.
- установки см. в краткой инструкции по установке.
  Для установки приложения Adobe<sup>®</sup> RGB (1998), нажмите кнопку [Custom Install/Выборочная установка] и следуйте инструкциям на экране.
- установка] и следуйте инструкциям на экране.
  При появлении запроса на подтверждение перезагрузки компьютера нажмите кнопку [OK]. Система перезагрузится автоматически.
- From delever becard

   From delever becard

   State

   Contract on the form of and ideal of only one of the device of indeal of only one of the device of indeal of only one of the device of indeal of only one of the device of indeal of only one of the device of indeal of only one of the device of indeal of only one of the device of indeal of only one of the device of indeal of only one of the device of indeal of only one of the device of indeal of only one of the device of indeal of only one of the device of indeal of only one of the device of indeal of only one of the device of indeal of only one of the device of only one of the device of the device of
- Мы будем признательны, если вы примете участие в Программе расширенного опроса PIXMA и поделитесь своими впечатлениями от использования принтеров Canon. Подробные сведения см. в электронным инструкциях.
- Если подключение не обнаруживается, следует обратиться к разделу "Не удается установить драйвер принтера" электронного Руководства пользователя.

#### Сведения для пользователей Macintosh

#### 🖽 Примечание

- Во время установки не отсоединяйте и не подключайте кабель USB, поскольку это может привести к неправильной работе компьютера или принтера.
- Перед установкой драйвера отключите все антивирусные программы и приложения из списка автозагрузки или удалите их из системной папки.
- Для установки электронного Руководства пользователя на другом языке дважды щелкните папку [Manual/Pyководство] на [Setup CD-ROM/Установочном компакт-диске], дважды щелкните папку [Canon], а затем скопируйте папку нужного языка на жесткий диск.

## Введение

Благодарим за приобретение струйного принтера Canon Inkjet Printer.

В данном Кратком руководстве по началу работы на важные для пользователя сведения указывают следующие символы. Обязательно выполняйте инструкции, отмеченные этими символами.

### 🛕 Осторожно

Инструкции, игнорирование которых может привести к смерти или серьезной травме в результате неправильной эксплуатации оборудования. Выполнение этих инструкций обязательно для безопасной работы.

#### А Внимание!

Инструкции, игнорирование которых может привести к травме или материальному ущербу в результате неправильной эксплуатации оборудования. Выполнение этих инструкций обязательно для безопасной работы.

### 🔊 Важно

Инструкции, которые должны соблюдаться для безопасной эксплуатации.

Схемы и изображения экранов компьютера, представленные в этом руководстве, относятся к модели iP2500. Если нет другого описания, с моделью iP1800 производятся те же действия.

#### Уведомления о товарных знаках

- Microsoft и Windows являются зарегистрированными товарными знаками или товарными знаками корпорации Microsoft Corporation в США и других странах.
- Масintosh и Мас являются товарными знаками корпорации Apple Computer, Inc., зарегистрированными в США и других странах.
- Adobe и Adobe RGB (1998) являются зарегистрированными товарными знаками или товарными знаками корпорации Adobe Systems Incorporated в США и других странах.
- Технические характеристики могут быть изменены без уведомления.

#### © CANON INC. 2007

Все права защищены. Никакая часть настоящего документа не может быть передана или скопирована в какой бы то ни было форме без письменного разрешения.

## Печать с компьютера

В данном разделе описывается стандартная процедура печати.

#### 🕮 Примечание

Сведения о загрузке бумаги см. в разделе "Загрузка бумаги для печати" электронного Руководства пользователя.

## Печать в Windows

- 1 Включите принтер и загрузите в него бумагу.
- 2 Создайте новый документ или откройте файл с помощью соответствующей программы.
- 3 Выберите пункт [Print/Печать] в меню [File/Файл] приложения.
- 4 Убедитесь, что в окне [Select Printer/ Выбор принтера] выбран принтер [Canon] **iPXXXX1** (где "XXXX" является номером модели — 2500 или 1800). и нажмите кнопку [Preferences/Hactpoйки] (или [Properties/Свойства]).
- 5 Задайте необходимые параметры и нажмите кнопку [OK].

#### 💷 Примечание

6

Для получения дополнительных сведений о функциях драйвера принтера шелкните значок [Help/Справка] или нажмите кнопку [Instructions/ Инструкции], чтобы ознакомиться с интерактивной справкой или электронным Руководством по драйверу принтера. Кнопка [Instructions/ Инструкции] доступна, только если установлены электронные руководства.

Нажмите кнопку [Print/Печать] (или [OK]).

| eneral                                                                         |                           |
|--------------------------------------------------------------------------------|---------------------------|
| Select Printer                                                                 |                           |
| Add Printer                                                                    |                           |
| Status: Ready                                                                  | Print to file Preferences |
| Comment:                                                                       | Find Printer              |
| Page Range                                                                     |                           |
| () Al                                                                          | Number of copies: 1       |
| O Selection O Current Page                                                     |                           |
| O Pages: 1-65535                                                               | Collate                   |
| Enter either a single page number or a single<br>page range. For example, 5-12 |                           |
|                                                                                |                           |

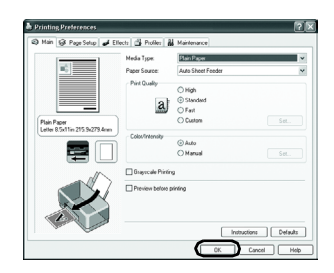

|                  | ?×                  |
|------------------|---------------------|
| )                |                     |
| J                | Print to References |
|                  | Find Printes        |
| mber or a single | Collate 11 22 33    |

## Печать в Macintosh

- 1 Включите принтер и загрузите в него бумагу.
- 2 Создайте новый документ или откройте файл с помощью соответствующей программы.
- 3 В меню [File/Файл] выберите пункт [Page Setup/Страница].
- Убедитесь, что в поле [Format for/ Формат для] выбран вариант [iPXXXX] (где "XXXX" является номером модели — 2500 или 1800).
- 5 Укажите размер используемой бумаги в меню [Paper Size/Paзмер бумаги].
- **6** Нажмите кнопку **[OK]**.
- 7 В меню [File/Файл] приложения выберите пункт [Print/Печать].
- 8 Во всплывающем меню выберите пункт [Quality & Media/Качество и носитель].
- 9 Задайте нужные параметры.

#### 🖽 Примечание

Для получения дополнительных сведений о функциях драйвера принтера нажмите кнопку для отображения электронного руководства [Printer Driver Guide/Руководство по драйверу принтера]. Если электронные руководства не установлены, [Printer Driver Guide/Руководство по драйверу принтера] не отобразится, даже если нажата кнопка (?).

### 10 Нажмите кнопку [Print/Печать].

| Settings:    | Page Attributes    | • |
|--------------|--------------------|---|
| Format for:  | iP2500 series      |   |
| Paper Size:  | US Letter          | ; |
| Orientation: | 8.50 in x 11.00 in |   |
| Scale:       | 100 %              |   |
|              | (7)                |   |

| Presets: Sta   | ndard                          |
|----------------|--------------------------------|
| Qu             | ality & Media                  |
| Media Type :   | Plain Paper                    |
| Paper Source : | Auto Sheet Feeder              |
| Print Mode :   | O Printing a top-quality photo |
|                | O Printing tables and charts   |
|                | Printing a composite document  |
|                | O Detailed Setting             |
|                | Grayscale Printing             |